## 北九州市道の調べ方(路線名・幅員)・G-mottyの案内について

①北九州市のホームページを開く

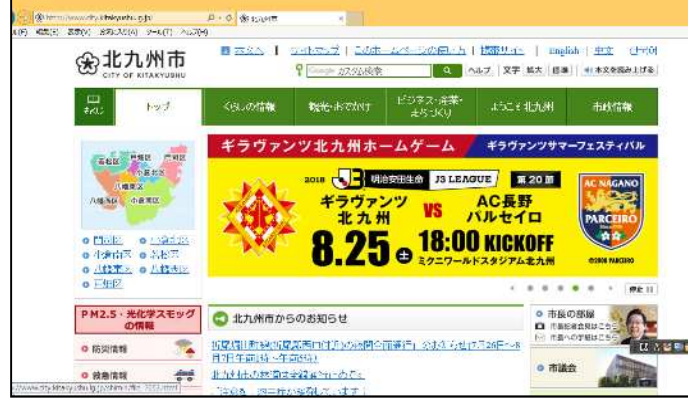

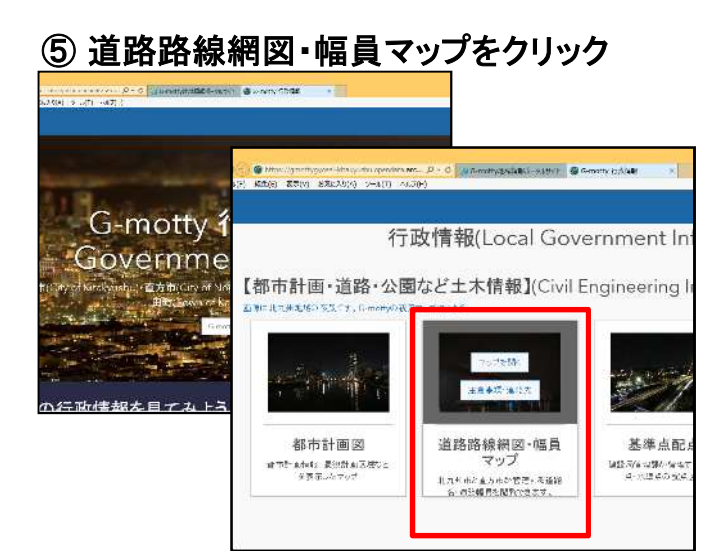

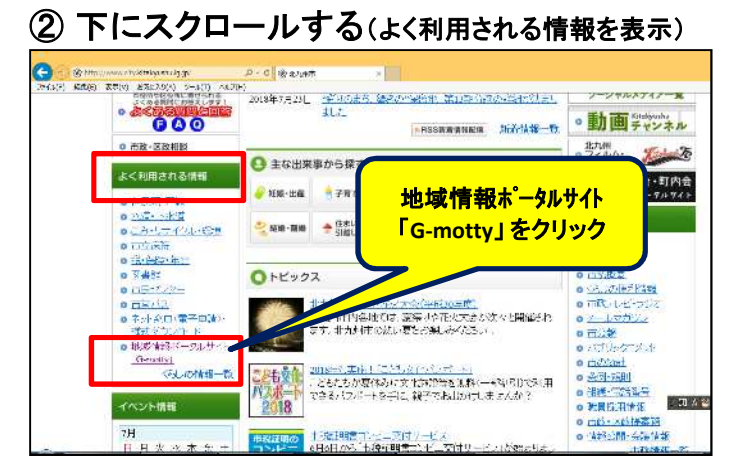

## ③ 下記の外部リンク をクリック

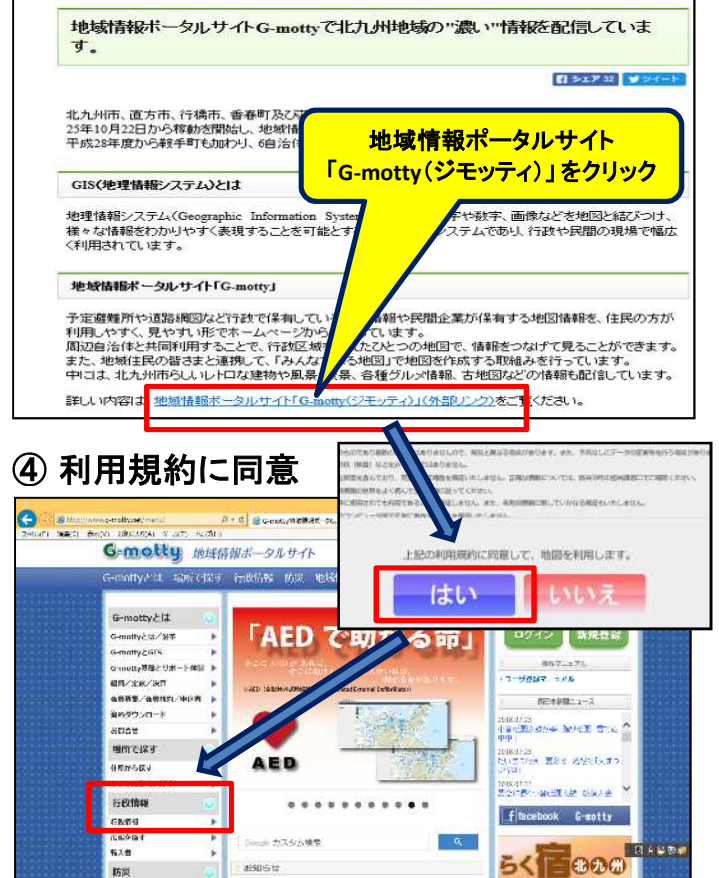

## ⑥住所の入力または地図を拡大する

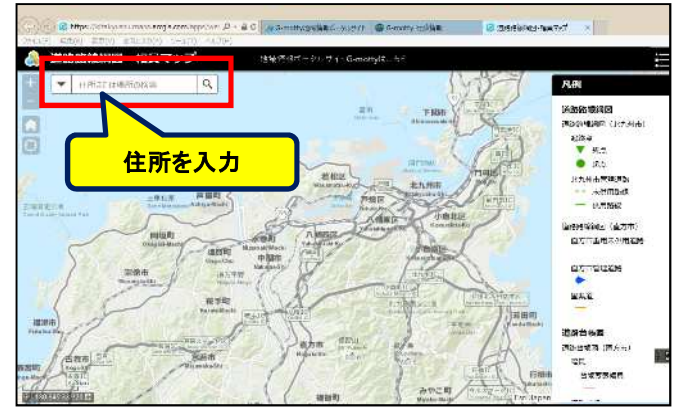

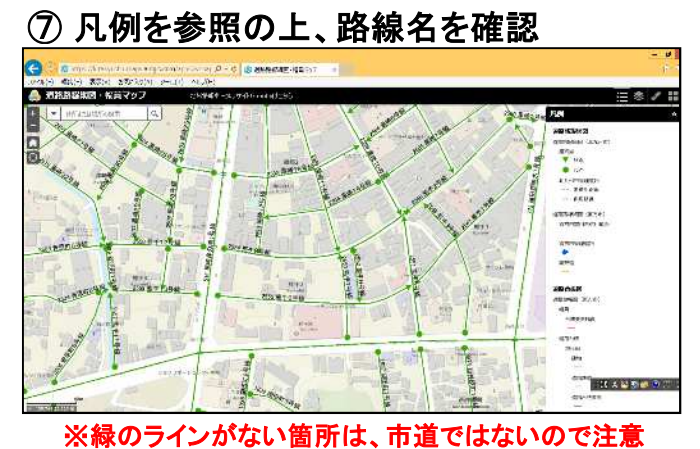

## ⑧ さらに拡大して、管理幅員を確認 914-746747 💧 道路路線網窗・幅員マツ 月间 EMPERED (LAUNT) 2000. 2000. 7 245 6 201. 20 1 212 Basters. 原焼マ 「日のの意味」した \* 10.00709300 - 10.0000 - 990095 22 3 R C # ESSERT LADOR DOBLATIONES ä 4 Tinbertanan 2012 1.10 TE A 4 3903 1903 普段图(1 the state ж**ения** Такнов (1777) Тан -11.0 \* 4 HERALE 22